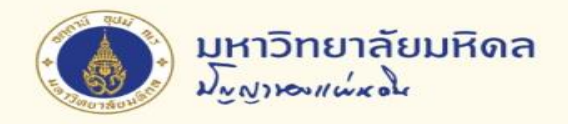

# การสร้างใบจองงบประมาณ

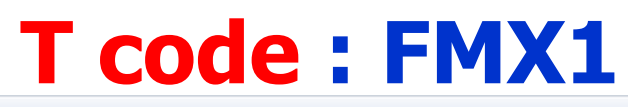

| Funds reservation                                                                       | on: Create Overview scrn                                                                                |                                                                                 |                                        |                          |          |                       |                                              |                |        |
|-----------------------------------------------------------------------------------------|----------------------------------------------------------------------------------------------------|---------------------------------------------------------------------------------|----------------------------------------|--------------------------|----------|-----------------------|----------------------------------------------|----------------|--------|
| 4 B B B A Z                                                                             | 💼 🛅 📙 Park Document 🛛 🕅 Entry                                                                           |                                                                                 |                                        | v d                      |          |                       |                                              |                |        |
| Document number<br>Document type<br>Company Code<br>Doc.text<br>Currency<br>Grand total | New           01         ใบจองงบฯ-สำนักงานอธิการบ           1000         THB           THB         0.00 | ดี <u>Document Date</u><br>Posting Date<br><u>Currency/rate</u><br>เลขที่เอกสาร | 23.06.2022<br>23.06.2022<br>THB        | วันที่ตัด<br>งบประมาณ    | ผลผลิต   |                       | หน่วยงาน/<br>ภาควิชา                         | ]              |        |
| Line items                                                                              |                                                                                                    |                                                                                 |                                        |                          |          |                       |                                              |                |        |
| Do Overall amount                                                                       | Original amount Text<br>จำนวนเงิน                                                                       | ข้อความ                                                                         | Commitment Item Funds<br>ประเภทรายจ่าย | Center Fund<br>แหล่งเงิน | Func G/I | Account<br>บัญชี      | Cost Center (                                | Drder          | Due on |
|                                                                                         |                                                                                                    |                                                                                 | ส่วนง<br>หน่วย                         | าน/<br>เงาน              |          | พันธกิจ/ครุม<br>ยุทธศ | ภัณฑ์/สิ่งก่อสร้<br>สาสตร์/วิจัย<br>วันที่ห: | ้าง/<br>มดอายุ |        |

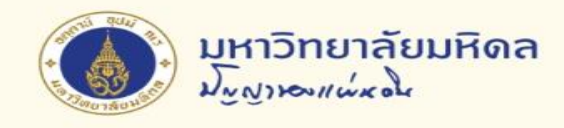

# การสร้างใบจองงบประมาณ (ต่อ)

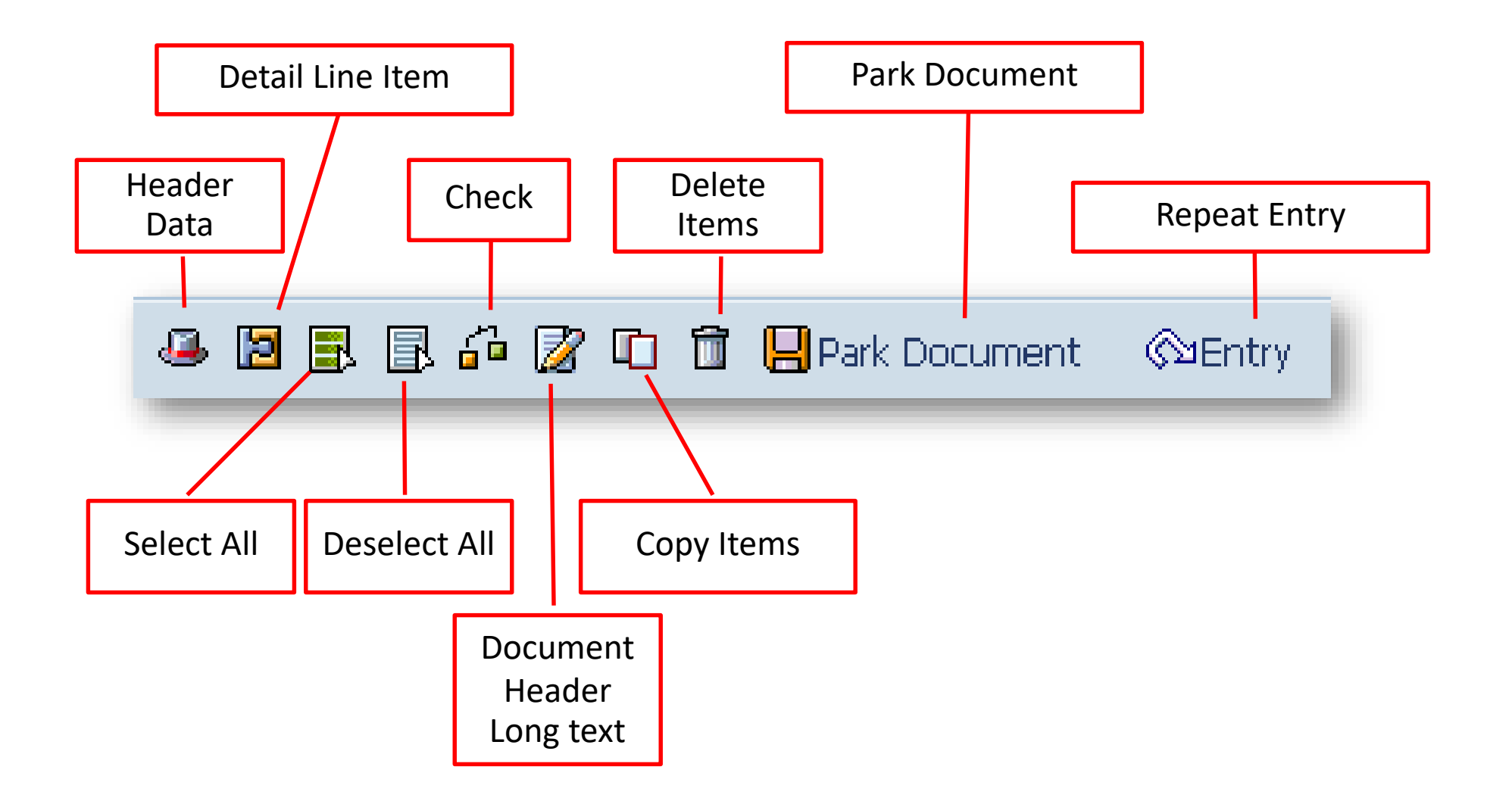

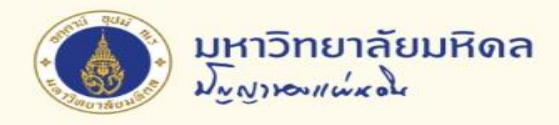

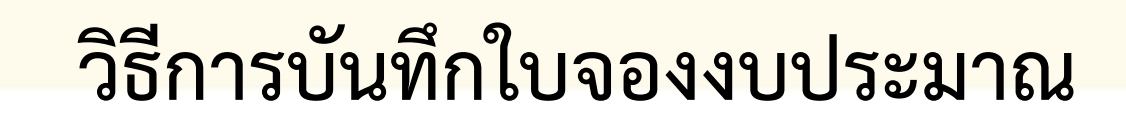

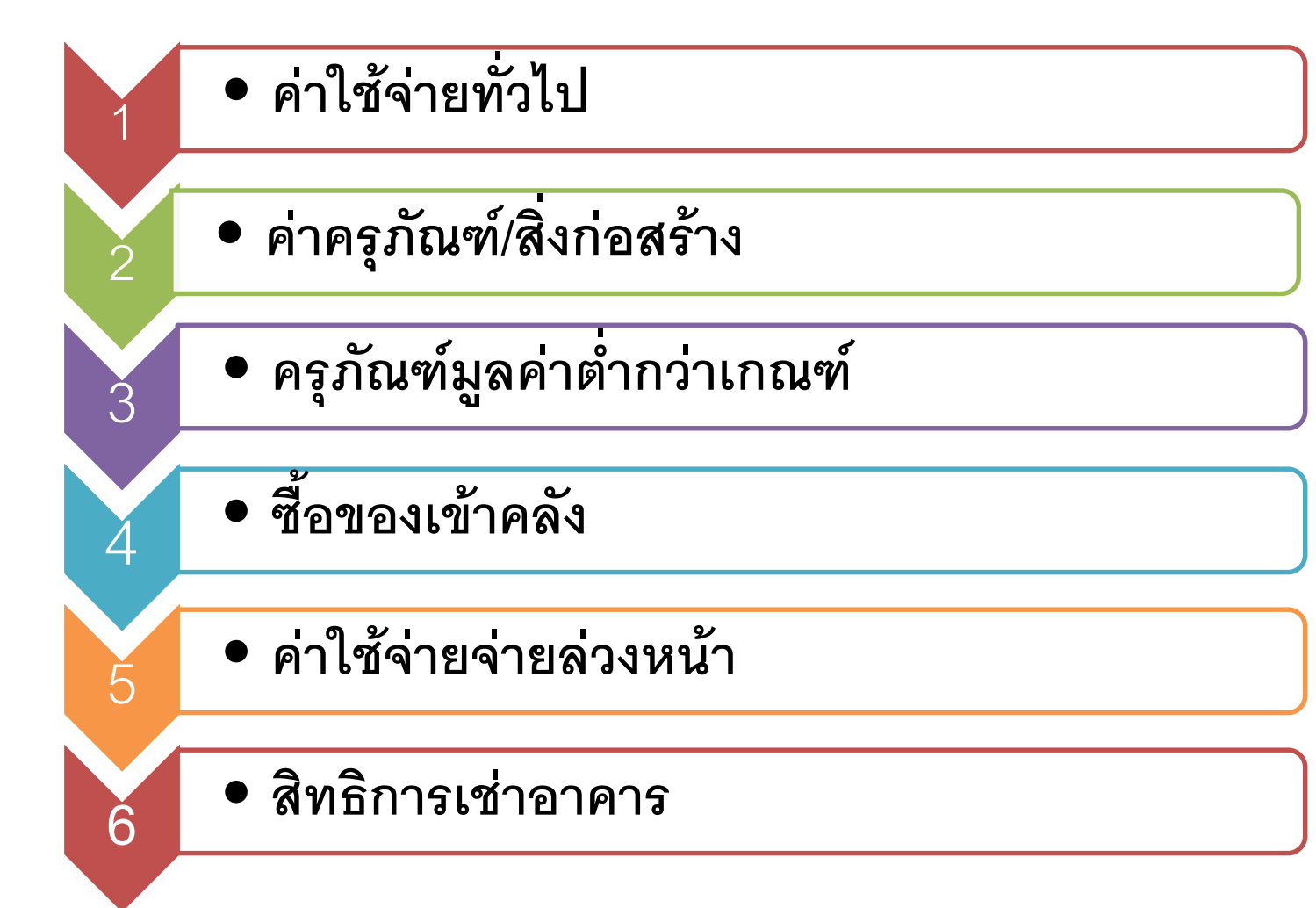

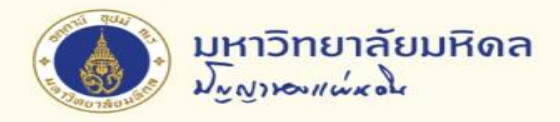

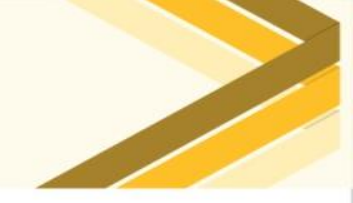

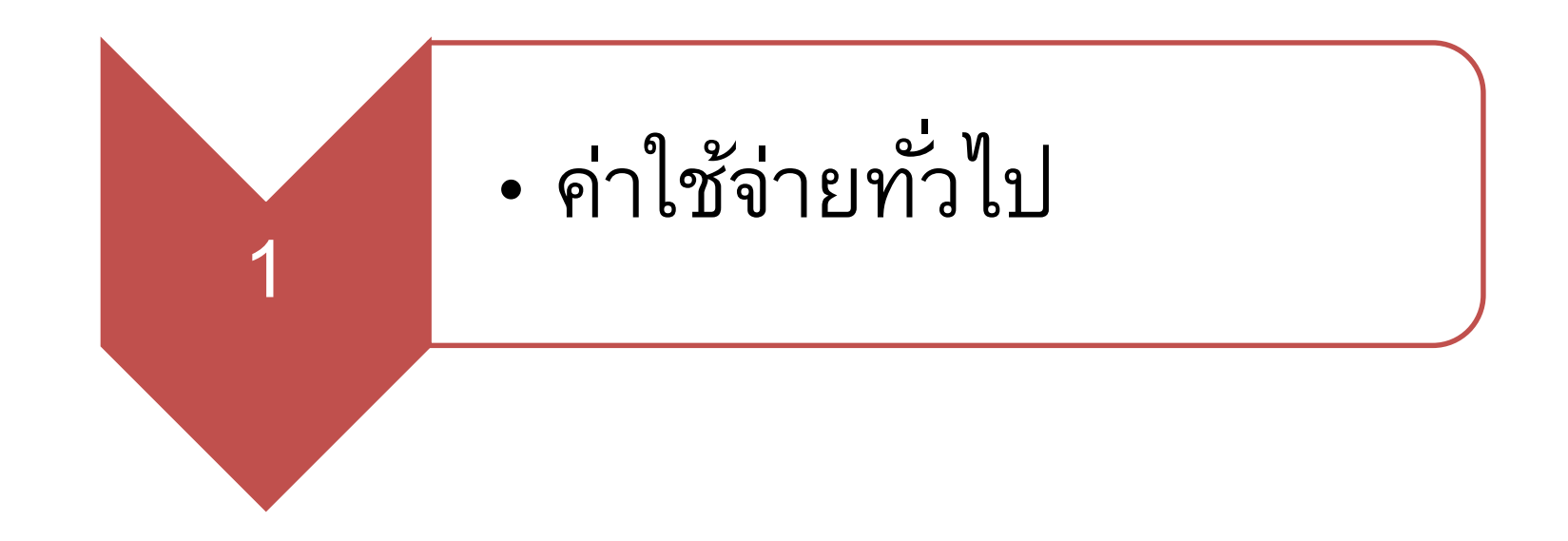

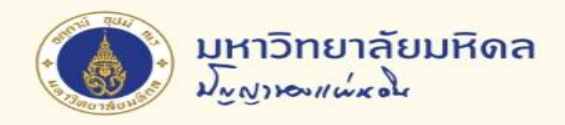

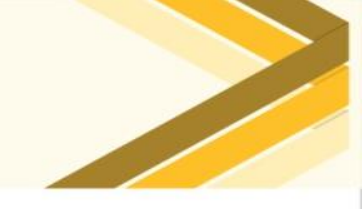

# 1. ค่าใช้จ่ายทั่วไป (1)

#### ตัวอย่าง

| รหัส Comi  | nitment Item         | รหัส G     | /L Account           |
|------------|----------------------|------------|----------------------|
| 5302039990 | ค่าเช่าทรัพย์สินอื่น | 5302039990 | ค่าเช่าทรัพย์สินอื่น |
| 5302050010 | ค่าเบี้ยประกัน       | 5302050010 | ค่าเบี้ยประกัน       |
| 5304020030 | ค่าโทรศัพท์          | 5304020030 | ค่าโทรศัพท์          |

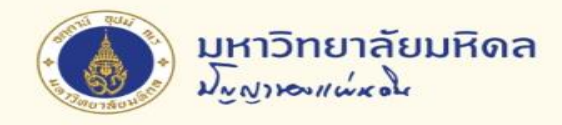

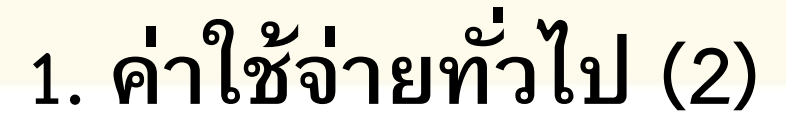

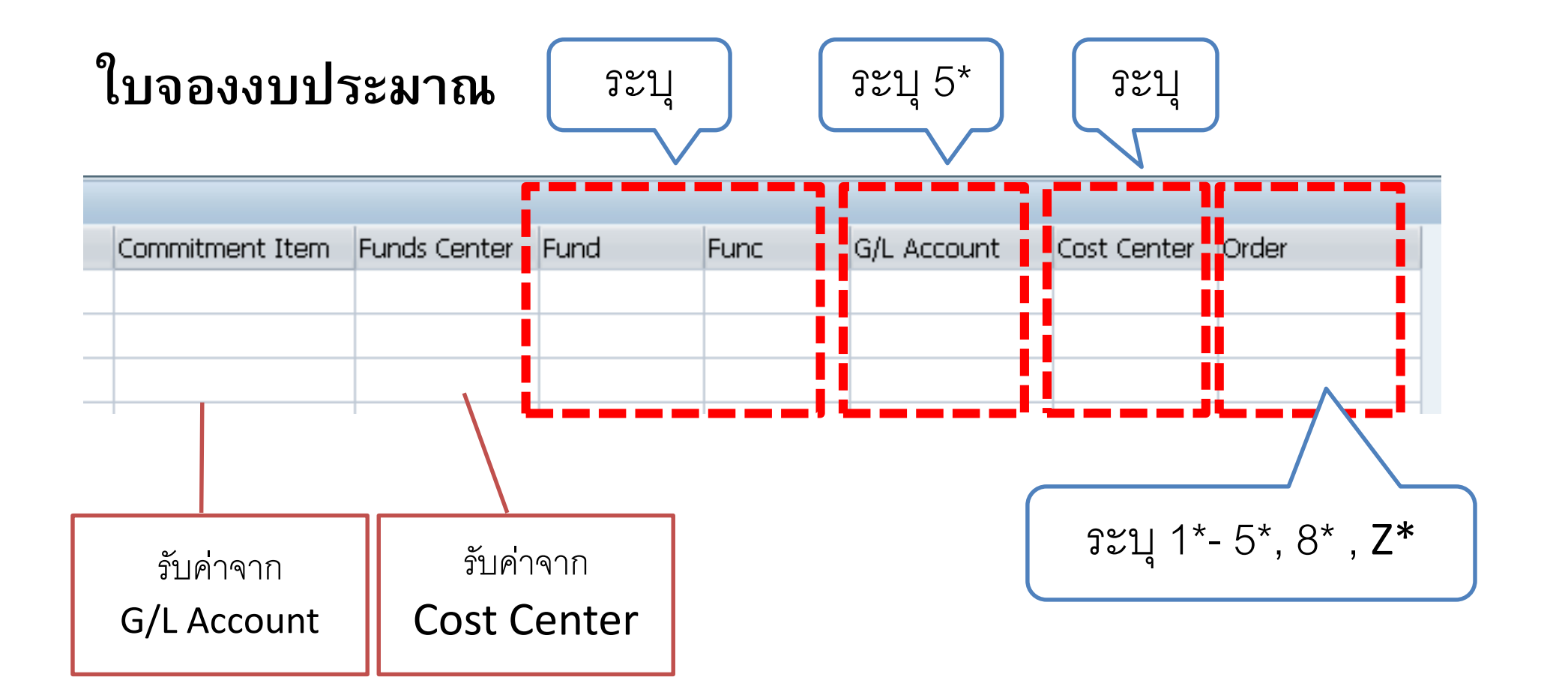

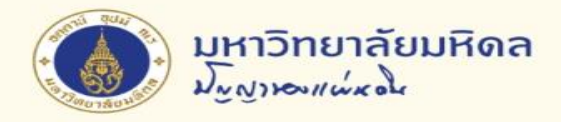

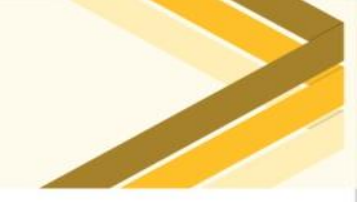

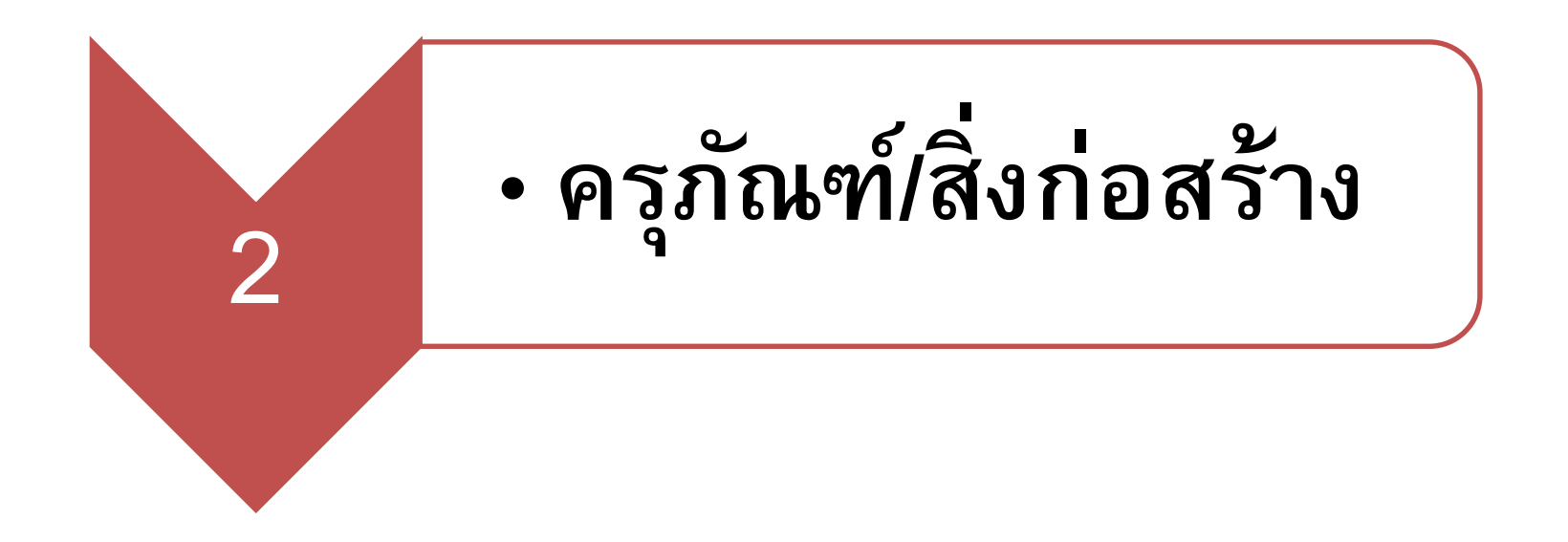

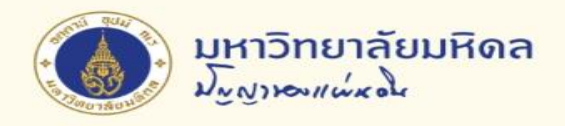

2. ครุภัณฑ์/สิ่งก่อสร้าง (1)

#### ตัวอย่าง

| รหัส <b>Com</b> | mitment Item               | รหัส       | G/L Account                       |
|-----------------|----------------------------|------------|-----------------------------------|
| 1503100010      | ครุภัณฑ์คอมพิวเตอร์        | 1503100010 | ครุภัณฑ์คอมพิวเตอร์               |
| 1503100010      | ครุภัณฑ์คอมพิวเตอร์        | 1599050010 | สินทรัพย์พร้อมใช้<br>รอโอน 🔶 🔶    |
| 1502010020      | อาคารเพื่อการ<br>ดำเนินงาน | 1502010020 | อาคารเพื่อการ<br>ดำเนินงาน        |
| 1502010020      | อาคารเพื่อการ<br>ดำเนินงาน | 1599010010 | อาคารสิ่งปลูกสร้าง<br>ระหว่างทำ 🔶 |

หมวดค่าครุภัณฑ์ /สิ่งก่อสร้าง กองคลังแก้ไขระบบให้สามารถกำหนดรหัส
 Commitment Item ให้ต่างกับ รหัส G/L Account ได้

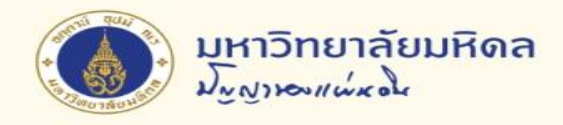

2. ครุภัณฑ์/สิ่งก่อสร้าง (2)

#### ใบจองงบประมาณ

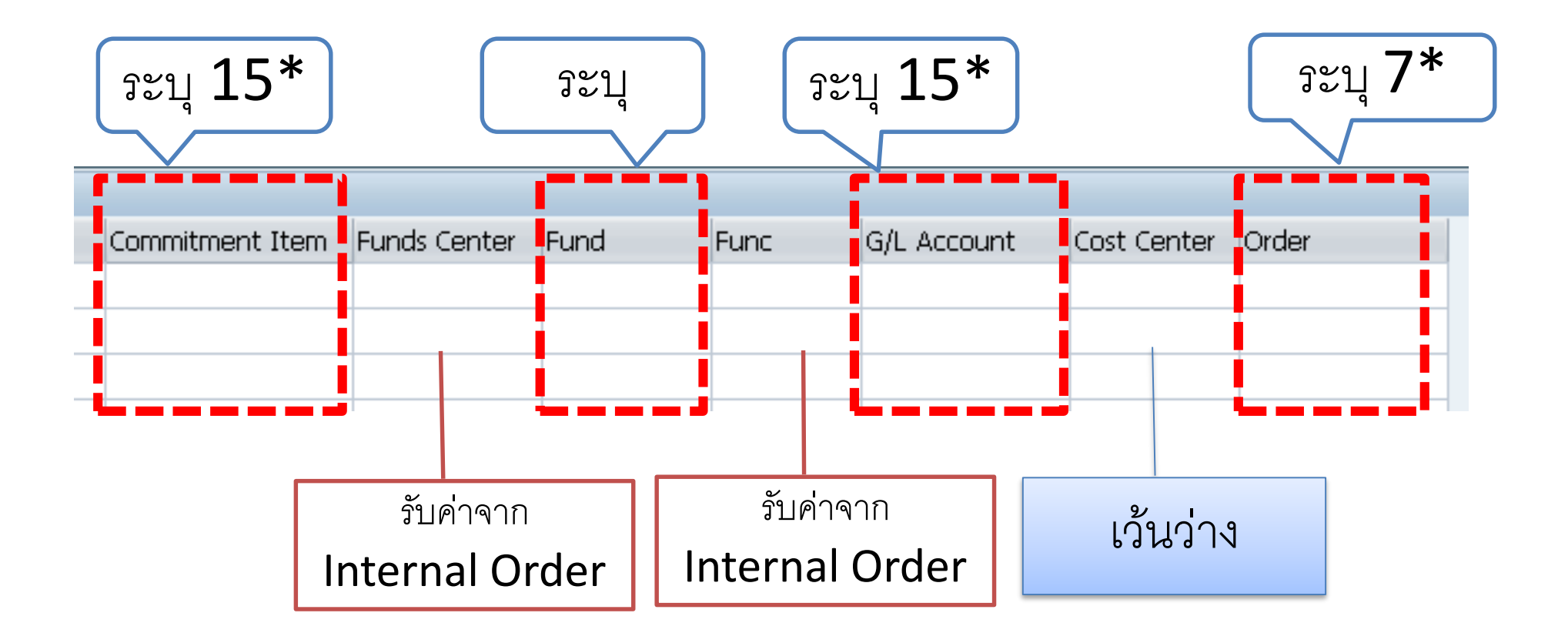

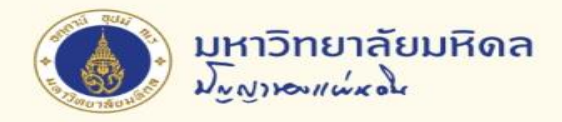

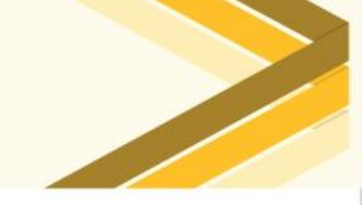

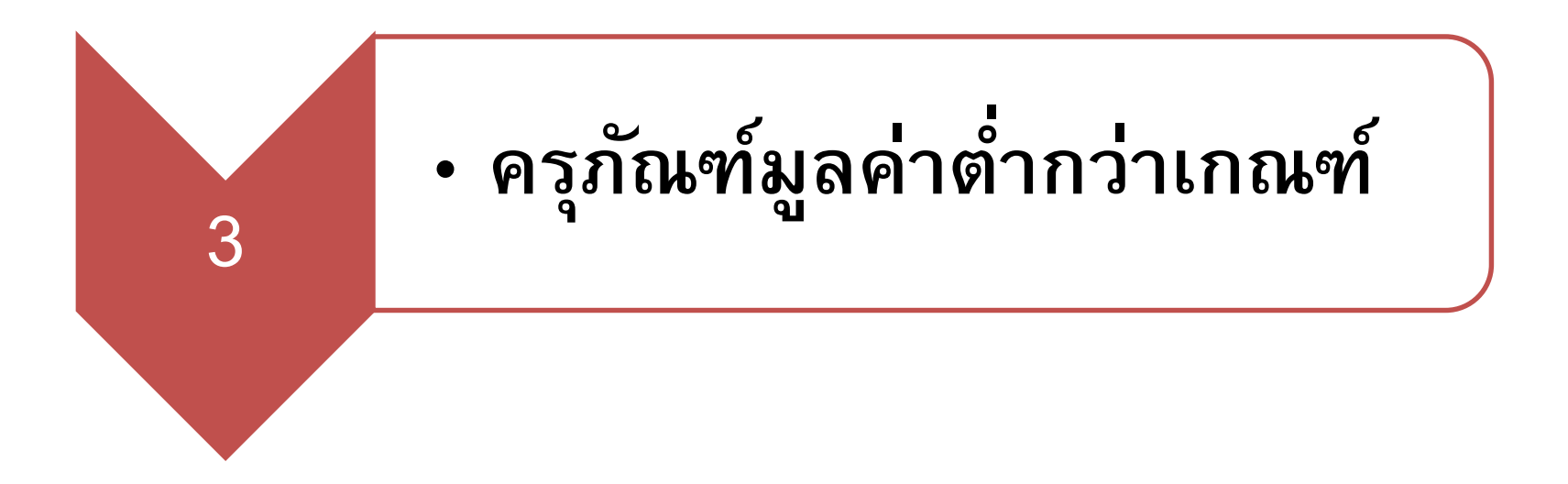

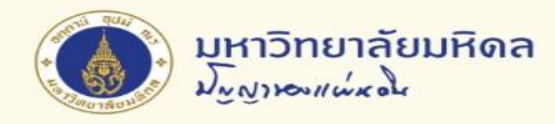

# 3. ครุภัณฑ์มูลค่าต่ำกว่าเกณฑ์ (1)

#### ความหมาย

| ระบบงบประมาณ                        | ระบบบัญชี                              |
|-------------------------------------|----------------------------------------|
| <u>ค่าครุภัณฑ์</u>                  | <u>ครุภัณฑ์มูลค่าต่ำกว่าเกณฑ์</u>      |
| สิ่งของที่มีลักษณะโดยสภาพคงทนถาวร   | สิ่งของลักษณะคงทนถาวรที่มีราคา         |
| หรือ ตามปกติมีอายุการใช้งานยืนนาน   | ต่อหน่วย หรือ ต่อชุด ไม่เกิน 10,000    |
| ไม่สิ้นเปลือง หมดไป หรือเปลี่ยนสภาพ | บาท                                    |
| ไปในระยะเวลาอันสั้น                 | <u>ครุภัณฑ์</u>                        |
|                                     | สิ่งของโดยสภาพ มีลักษณะคงทนถาวร        |
|                                     | ที่มีราคาต่อหน่วย หรือ ต่อชุด เกินกว่า |
|                                     | 10,000 บาท                             |

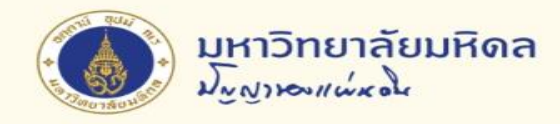

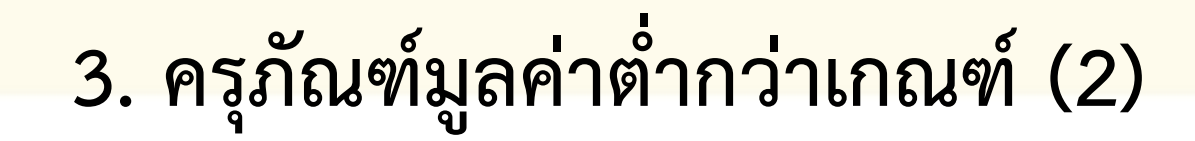

## การเปรียบเทียบแต่ละระบบ

| FM                                            | GL                                                              | PU                    | AM                                                |
|-----------------------------------------------|-----------------------------------------------------------------|-----------------------|---------------------------------------------------|
| Commitment<br>Item ในหมวด<br>ค่าครุภัณฑ์ =15* | G/L Account<br>=5303010290<br>ค่าครุภัณฑ์มูลค่า<br>ต่ำกว่าเกณฑ์ | Type "L"<br>Low Value | Asset Class=9*<br>สินทรัพย์มูลค่า<br>ต่ำกว่าเกณฑ์ |
| กำหนดรหัส<br>Internal Order                   |                                                                 |                       |                                                   |

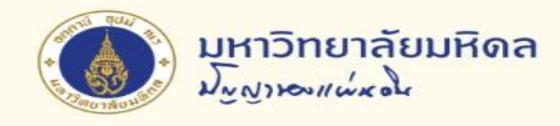

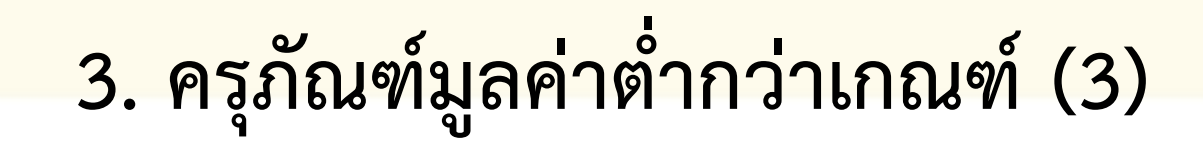

#### ตัวอย่าง

| รหัส Con   | nmitment Item       | รหัส G/L Account                         |
|------------|---------------------|------------------------------------------|
| 1503110010 | ครุภัณฑ์การศึกษา    | 5303010290 ค่าครุภัณฑ์มูลค่าต่ำกว่าเกณฑ์ |
| 1503130010 | ครุภัณฑ์กีฬา        |                                          |
| 1503100010 | ครุภัณฑ์คอมพิวเตอร์ |                                          |

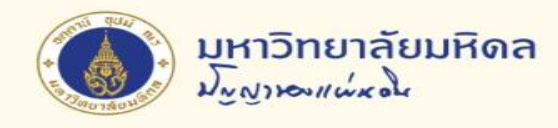

3. ครุภัณฑ์มูลค่าต่ำกว่าเกณฑ์ (4)

## ใบจองงบประมาณ

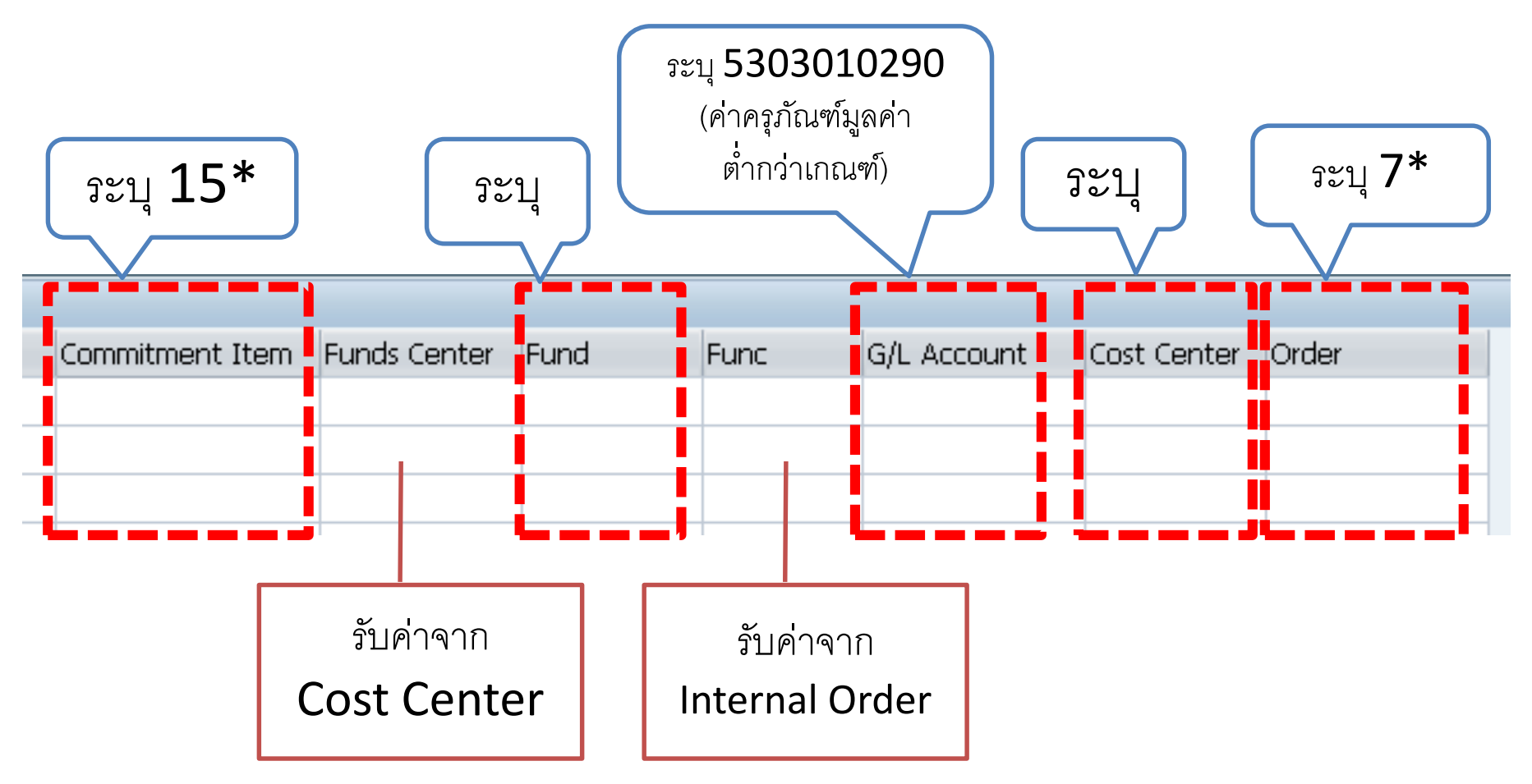

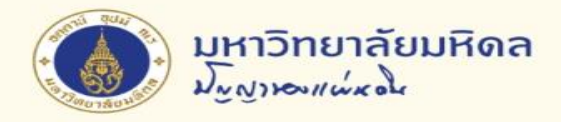

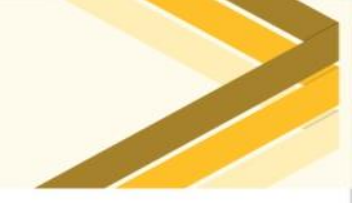

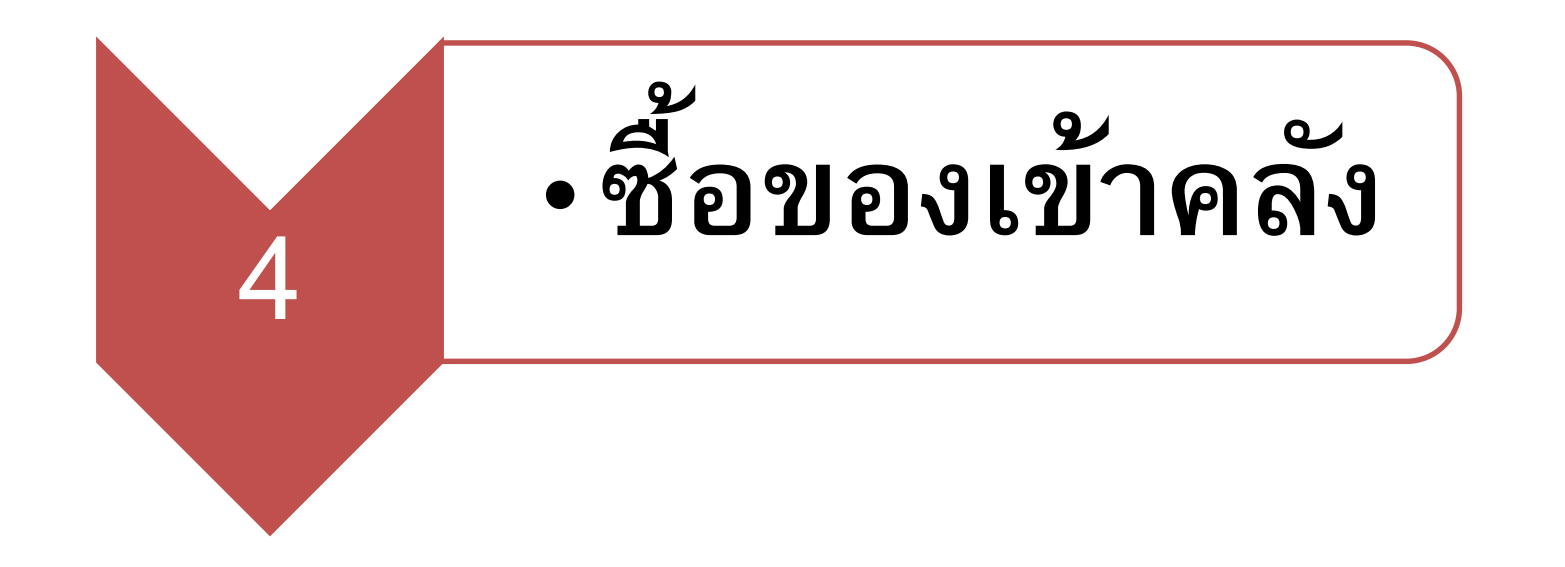

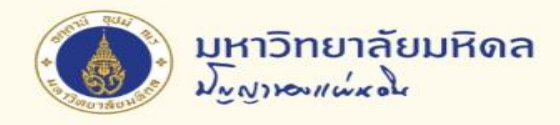

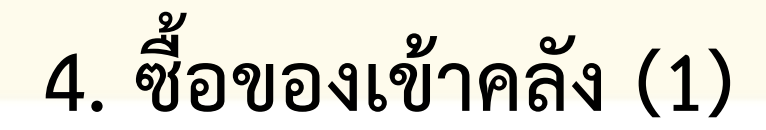

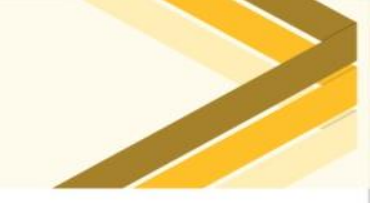

#### ตัวอย่าง

| รหัส <b>Com</b> | mitment Item        | รหัส G     | /L Account       |
|-----------------|---------------------|------------|------------------|
| 5303010060      | ค่าวัสดุคอมพิวเตอร์ | 1203020060 | วัสดุคอมพิวเตอร์ |
| 5303010010      | ค่าวัสดุสำนักงาน    | 1203020010 | วัสดุสำนักงาน    |
| 5303010160      | ค่าวัสดุการศึกษา    | 1203020160 | วัสดุการศึกษา    |

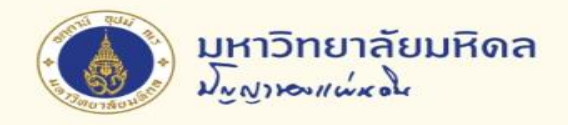

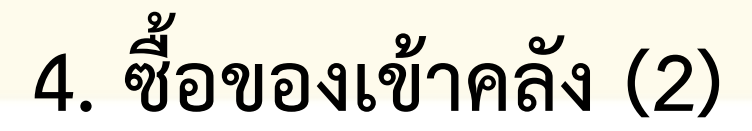

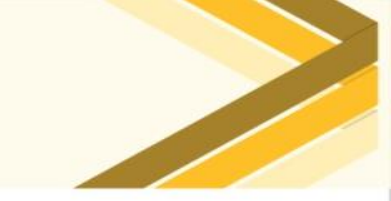

#### ใบจองงบประมาณ

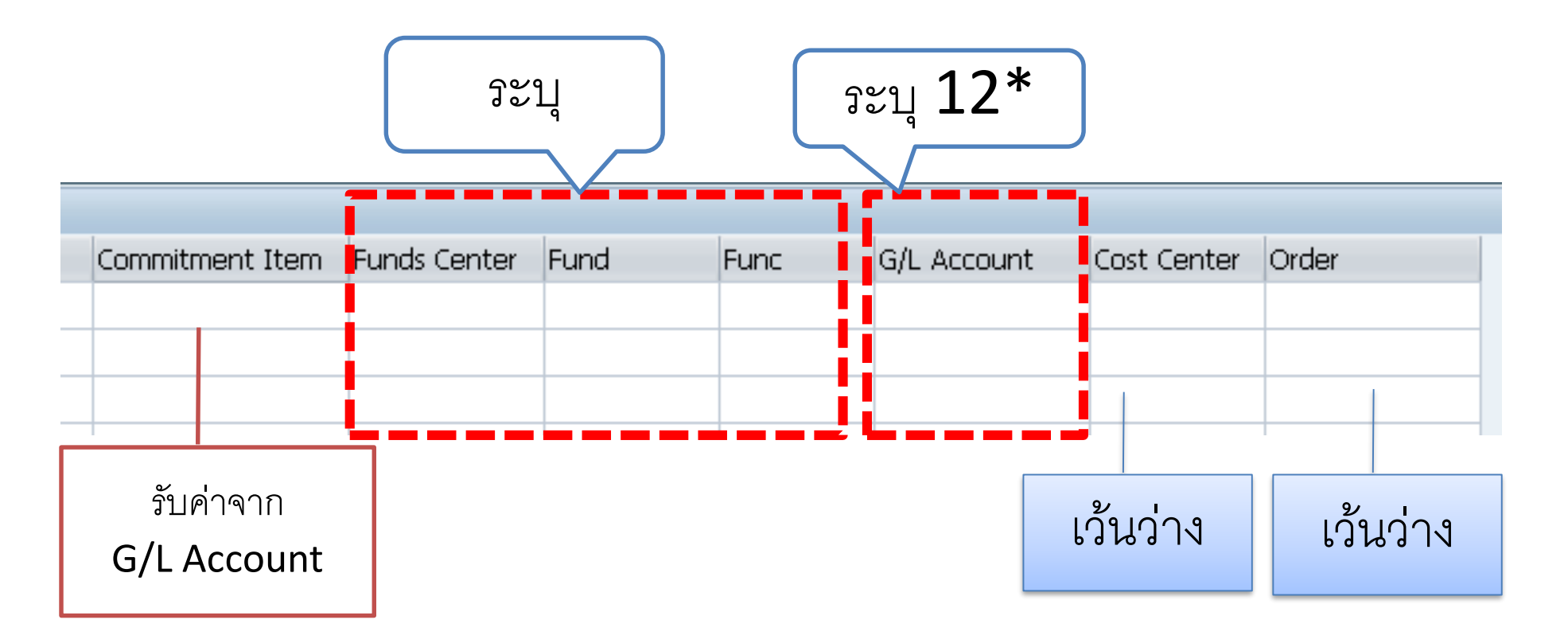

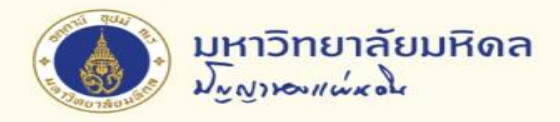

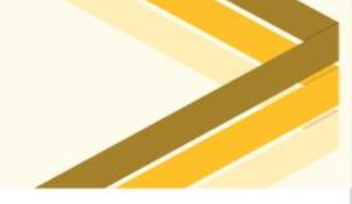

# ค่าใช้จ่ายจ่ายล่วงหน้า

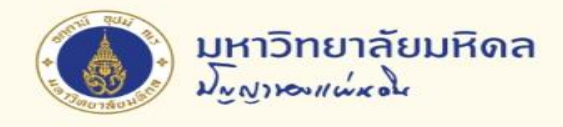

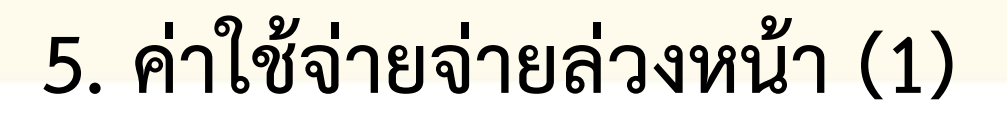

#### ตัวอย่าง กรณีมากกว่า 20,000 บาท

| รหัส <b>Comn</b> | nitment Item                          | รหัส G/    | L Account                            |
|------------------|---------------------------------------|------------|--------------------------------------|
| 5304020070       | ค่าบริการเครือข่าย<br>สารสนเทศ        | 1299010020 | ค่าสมาชิกสารสนเทศ<br>จ่ายล่วงหน้า    |
| 5302050020       | ค่าเบี้ยประกันรถยนต์<br>และพรบ.       | 1299010030 | ค่าเบี้ยประกันรถยนต์<br>จ่ายล่วงหน้า |
| 5303010080       | ค่าวัสดุหนังสือ<br>วารสารและสิ่งพิมพ์ | 1299010040 | ค่าวารสารจ่าย<br>ล่วงหน้า            |

<u>หมายเหตุ</u> กรณีต่ำกว่า 20,000 บาท เป็นค่าใช้จ่าย และใช้รหัส G/L = 53\*

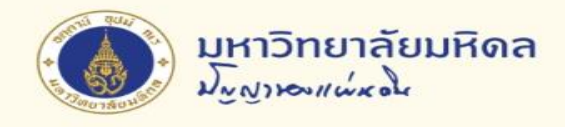

# 5. ค่าใช้จ่ายจ่ายล่วงหน้า (2)

## ใบจองงบประมาณ

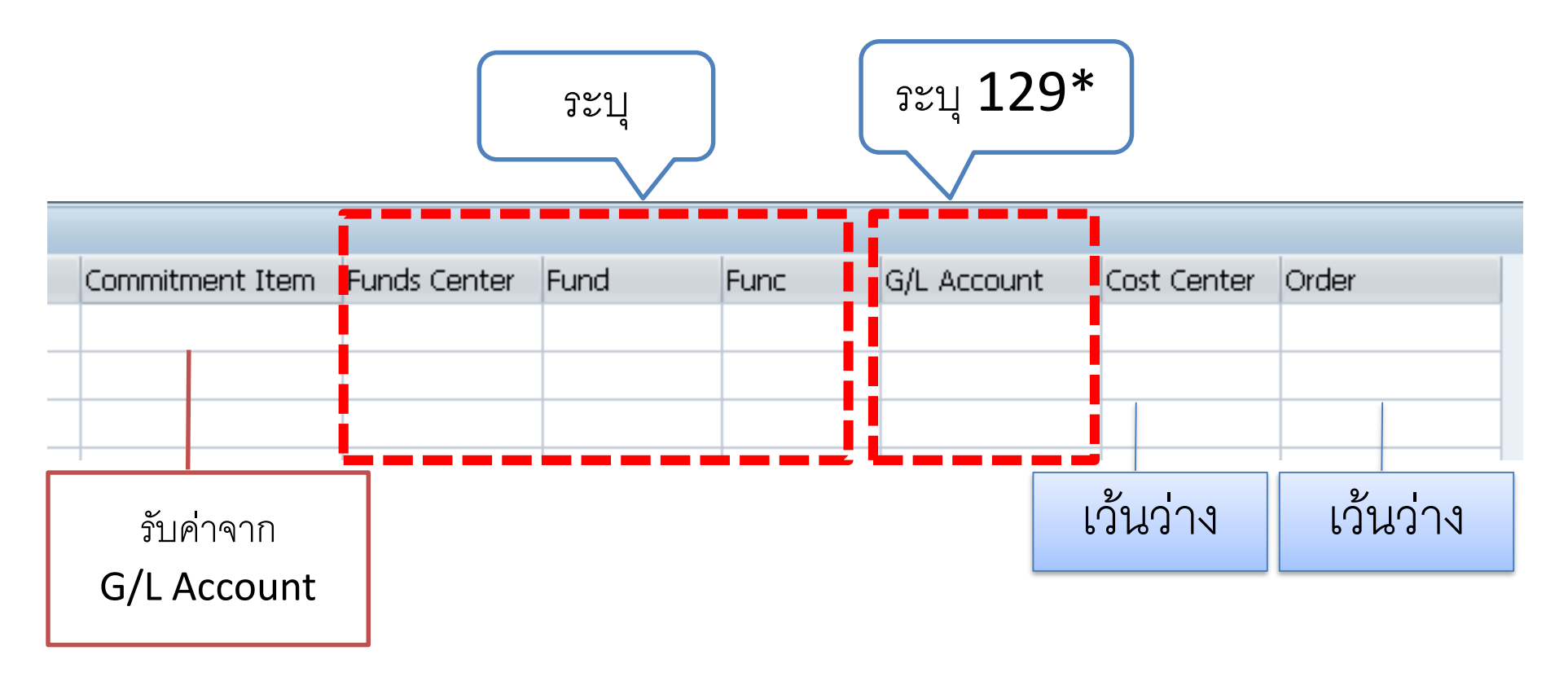

<u>หมายเหต</u>ุ G/L = 129\* ให้ดำเนินการผ่านระบบจัดซื้อจัดจ้างทุกกรณี

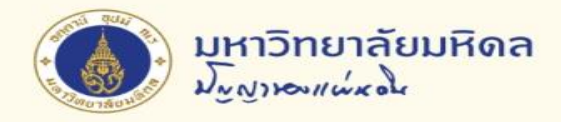

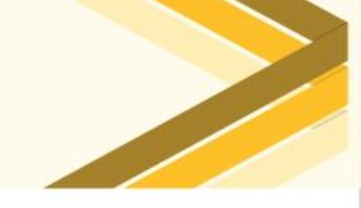

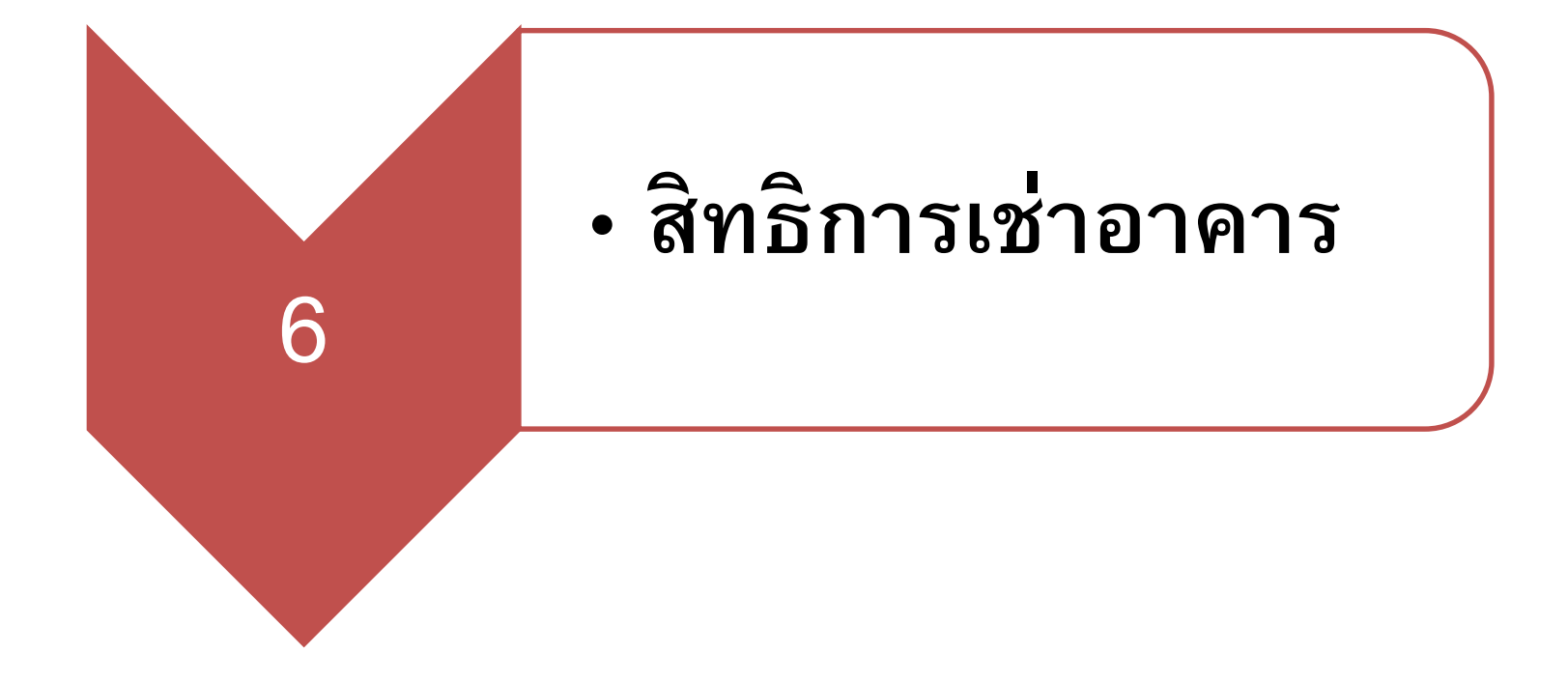

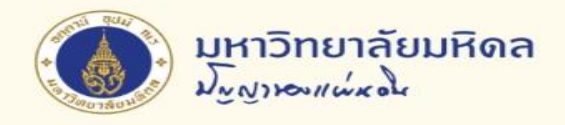

# 6. สิทธิการเช่าอาคาร (1)

#### ตัวอย่าง

| รหัส Comr  | nitment Item                       | รหัส G     | i/L Account                                             |
|------------|------------------------------------|------------|---------------------------------------------------------|
| 1505010010 | สิทธิการเช่าอาคาร<br>สิ่งปลูกสร้าง | 1901050000 | ค่าใช้จ่ายรอตัดบัญชี<br># ส่วนปรับปรุง<br>สินทรัพย์เช่า |

#### <u>หมายเหตุ</u>กรณีนี้จะใช้ Internal Order Dummy คือ 799xx000 xx = รหัสส่วนงาน

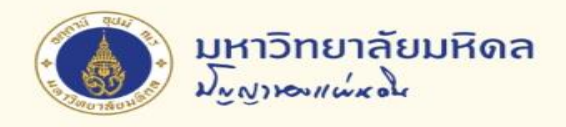

# 6. สิทธิการเช่าอาคาร (2)

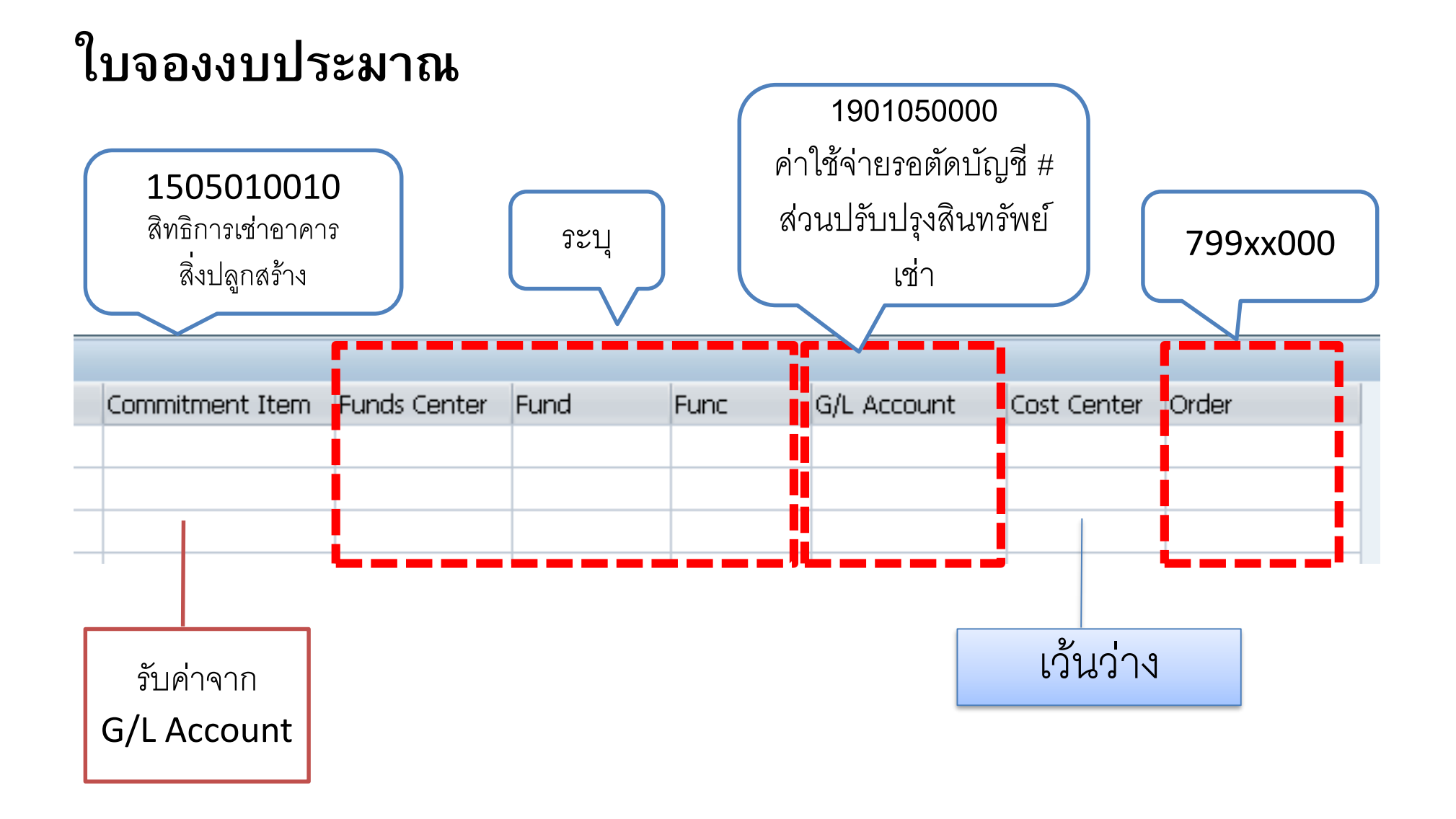

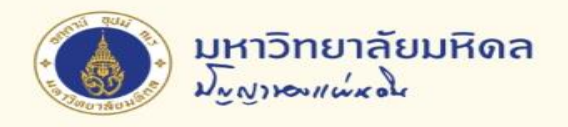

# การพิมพ์ใบจองงบประมาณ

| 🖙 Document Edit Goto System Help                                                                                                    |                      |
|----------------------------------------------------------------------------------------------------|----------------------|
|                                                                                                    |                      |
| Funds reservation: Create InitScrn                                                                                                    |                      |
| Document type       บ้างองงบาะสำนักงานอธิการบดี         Document Date       24.11.2014         Posting Date       24.11.2014         Company Code       1000         มหาวิทยาสัยมหิดล         Currency/rate       THB         Translation Date         Reference         Reference document         1.หลังจากบันทึกแล้วจะได้เลขที่ใบจองงบประมาณ<br>ถ้า double click ที่เลขที่เอกสารภาพจะขยายขึ้น | Performance Asstant  |
| Document 100021653 posted                                                                                                    | SAPY NU-SAPMUQ01 INS |

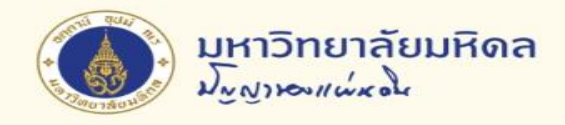

# การพิมพ์ใบจองงบประมาณ (ต่อ)

# T code : ZFMFM001

| 🖙 Program Edit Goto System Help                                                                       |                                                                          |
|----------------------------------------------------------------------------------------------------|--------------------------------------------------------------------------|
| ◈ 🔄 🔹 ♦ 🔒 🖡                                                                                           |                                                                          |
| พิมพ์ใบจองงบประมาณ                                                                                    |                                                                          |
| ⊕                                                                                                    |                                                                          |
| Selection                                                                                             |                                                                          |
| Fund Reservation     Document number     Purchase Requisition     Document number     Document number | 100021653 แก่<br>นั้น<br>นั้น<br>3.กด Ctrl+V เพื่อวางเลขที่ใบจองงบประมาณ |

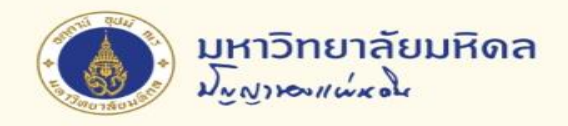

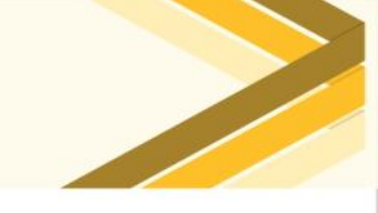

# การยกเลิกใบจองงบประมาณ (1)

#### T code : FMX2

| 🔄 Document Edit Goto   | Extr <u>a</u> s En <u>v</u> ironment S <u>y</u> stem <u>H</u> elp |                 |                 |           |          |         |             |             |             |          |
|------------------------|-------------------------------------------------------------------|-----------------|-----------------|-----------|----------|---------|-------------|-------------|-------------|----------|
| Ø                      | 4 📙 😂 🚱 🚷 📮 🛗 👪 😂 🍄 d                                             | L L   🛒 🖉   😗 🖫 |                 |           |          |         |             |             |             |          |
| Funds reservation: C   | Funds reservation: Change Overview scrn                           |                 |                 |           |          |         |             |             |             |          |
| ◕◙▤▤▯▯▯                | 💅 🕸 Entry 🚺 Consumption                                           |                 |                 |           |          |         |             |             |             |          |
| Document number 10002  | 21653 🔗 posted                                                    | Document Date   | 24.11.2014      |           |          |         |             |             |             |          |
| Document type 01       | ใบจองงบฯ-สำนักงานอธิการบดี                                        | Posting Date    | 24.11.2014      |           |          |         |             |             |             |          |
| Company Code 1000      | THB มหาวิทยาลัยมหิดล                                              | Currency/rate   | THB             |           |          |         |             |             |             |          |
| Doc.text Pis 05        | 17/12345 ลา 24 พ.ย.57                                             |                 |                 |           |          |         |             |             |             |          |
| Currency THB           |                                                                   |                 |                 |           |          |         |             | _           |             |          |
| Grand total            | 500.00                                                            |                 |                 |           | 1        |         | v 4         |             |             |          |
|                        |                                                                   |                 |                 | 2.Doub    | ole clia | CK ปรร  | พดพจะล      | ບ           |             |          |
| Line items             |                                                                   |                 |                 |           | _        |         |             |             |             |          |
| Do Overall amount Orig | ginal amountText                                                  |                 | Commitment Item | Funds Cen | id       | Func    | G/L Account | Cost Center | Order       | <b></b>  |
| 1 500.00               | 500.00 <mark>ค่าเบี้ยประชุม-24-11-57</mark>                       |                 | 5302080010      | 0101      | 10101001 | 0170001 | 5302080010  | C0101000    | Z0100000000 | <b>^</b> |
|                        |                                                                   |                 |                 |           |          |         |             |             |             | -        |
|                        | 1.แก้ไขเงินให้เป็น 0                                              |                 |                 |           |          |         |             |             |             |          |

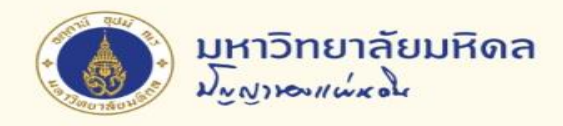

# การยกเลิกใบจองงบประมาณ (2)

| 🔄 Document Edit Gr   | oto Extras Environment System Help |
|----------------------|------------------------------------|
| Ø                    |                                    |
| Funds reservatio     | on: Clean etail scr                |
| 6 6 🗅 🛎 🚣 ᡝ          |                                    |
| Line Item            | 100021653 1 Position / 1           |
| Text                 | ค่าเบี้ยประชุม-24-11-57            |
| Control data         |                                    |
| Completion indicator | Item blocked Item block Some       |
| Quantity/price       |                                    |
| Quantity 3 @         |                                    |
|                      |                                    |
| Price                |                                    |
|                      |                                    |
| Values               |                                    |
| Currency             | THB                                |
| Original amount      |                                    |
| Overall amount       | 0.00                               |
| Open amount          | 0.00                               |
|                      |                                    |

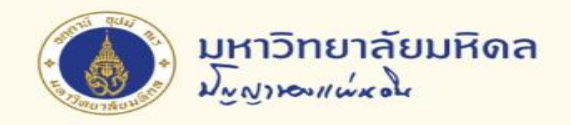

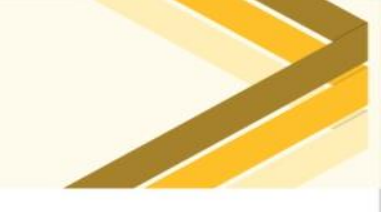

## การสอบถามใบจองงบประมาณ (1)

# T code : FMX3

| © Document Edit Goto System Help<br>♥ ♥ @   ♥ ♥ ♥   ₽ ₩ Ø | 死 8 1 2 1 2 2 1 2 2 1 2 1 2 1 2 1 2 1 2 1 |  |  |  |  |  |
|-----------------------------------------------------------|-------------------------------------------|--|--|--|--|--|
| Funds reservation: Change InitScrn                        | 1.กรอกเลขที่                              |  |  |  |  |  |
| Document number                                           | ใบจองงบประมาณ และกด enter                 |  |  |  |  |  |
|                                                           |                                           |  |  |  |  |  |

| Funds rese                                                                                                    | rvation | : Display Overvi | iew scrn                |  |                 |              |          |         |             |             |              |
|----------------------------------------------------------------------------------------------------|---------|------------------|-------------------------|--|-----------------|--------------|----------|---------|-------------|-------------|--------------|
| 4 2 2 2                                                                                                    | 📝 🖪 Con | isumption        |                         |  |                 |              |          |         |             |             |              |
| Document number100021653PostedDocument Date24.11.2014Document type01บาลองงบา-สำนักงานอธิการบดีPosting Date24.11.2014Company Code1000THBมหาวิทยาสยมหิดลCurrency/rateTHBDoc.textP65 0517/12345 ลว 24 พ.ย.57THBงบประมาณCurrencyTHB0.00 |         |                  |                         |  |                 |              |          |         |             |             |              |
| Line items                                                                                                    |         |                  |                         |  |                 |              |          |         |             |             |              |
| Do Overall a                                                                                                    | mount   | Original amount  | Text                    |  | Commitment Item | Funds Center | Fund     | Func    | G/L Account | Cost Center | Order        |
| 1                                                                                                    | 0.00    | 0.00             | ค่าเบี้ยประชุม-24-11-57 |  | 5302080010      | 0101         | 10101001 | 0170001 | 5302080010  | C0101000    | Z01000000000 |
|                                                                                                    |         |                  |                         |  |                 |              |          |         |             |             |              |
|                                                                                                    |         |                  |                         |  |                 |              |          |         |             |             |              |
|                                                                                                    |         |                  |                         |  |                 |              |          |         |             |             |              |

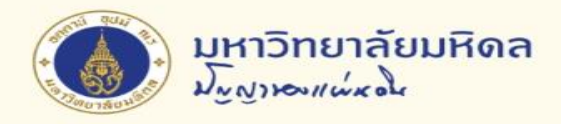

# การสอบถามใบจองงบประมาณ (2)

| Funds reserva                                                                                                    | ation: Display                                                                                             | <sup>อน</sup> 3.คลิก                                                               |                                                             |                                    |                                                             |                                   |                                 |                                            |                                           |                                   |                   |                                                         |                                                                                               |                |              |
|----------------------------------------------------------------------------------------------------|----------------------------------------------------------------------------------------------------|------------------------------------------------------------------------------------|-------------------------------------------------------------|------------------------------------|-------------------------------------------------------------|-----------------------------------|---------------------------------|--------------------------------------------|-------------------------------------------|-----------------------------------|-------------------|---------------------------------------------------------|-----------------------------------------------------------------------------------------------|----------------|--------------|
| Document number<br>Document type<br>Company Code<br>Doc.text<br>Currency<br>Grand total                                                                                                    | 900009164<br>09<br>1000 THB<br>คพ1981/1 บ.หนุ่ม<br>THB                                                     | posted<br>ใบจองงบฯ-คณะวิทยาศา<br>มหาวิทยาลัยมหิดล<br>เสาวทัวร์ ยกยอด<br>456,000.00 | สตร์                                                        | Docum<br>Postin <u>c</u><br>Curren | nent Date<br>g Date<br>cy/rate                              |                                   | 26.08.2014<br>26.08.2014<br>THB |                                            |                                           |                                   |                   |                                                         |                                                                                               |                |              |
| Line items<br>Do Overall amou<br>1 456,0                                                                                                    | unt Original amou<br>000.00 45                                                                             | nt Text<br>6,000.00 จ้างศึกษาอูงาน                                                 | สูสากล ปี 2557                                              |                                    |                                                             | Co<br>53                          | ommitment Ite<br>102029990      | em Funds<br>0901                           | Center                                    | Fund<br>1010100                   | Func<br>1 0220001 | G/L Account<br>5302029990                               | Cost Center Order                                                                             | 00000          | •<br>•       |
| <ul> <li>Ist Edit Goto Views Settings System Help</li> <li>✓ (□) (♥ @ ♥) □ (♥ @ ♥) □ (♥ @ ♥) (♥ @ ♥) (♥ @ ♥)</li> <li>✓ (□) (♥ @ ♥) □ (♥ @ ♥) □ (♥ @ ♥) (♥ @ ♥) (♥ @ ♥)</li> <li><i>Earmarked Funds: Display Consumption History</i></li> </ul> |                                                                                                    |                                                                                    |                                                             |                                    |                                                             |                                   |                                 |                                            |                                           |                                   |                   |                                                         |                                                                                               |                |              |
| 3 4 7 7 1                                                                                                    | <b>Z</b>   🖓   🐏 🔩                                                                                         | ; 🖪 🛛 🖦 🚹                                                                          | ⊞ -⊞ -∰                                                     | i                                  |                                                             |                                   |                                 | 4                                          |                                           |                                   |                   |                                                         |                                                                                               |                |              |
| Doc. No. 1Itm Bus<br>900009164 1 Rec<br>Pur<br>To<br>Pur<br>Pur                                                                                                    | siness Transaction<br>ceipt amt<br>rchase Requisition<br>tal Purchase reqs<br>rchase Order<br>rchase Order | Trigger document 1090005238 00001 3090004792 00002 3090004792 00001                | Consumptn<br>456,000.00<br>0.00<br>241,870.00<br>214,130,00 | Crcy<br>THB<br>THB<br>THB<br>THB   | Consumptn<br>456,000.00<br>0.00<br>241,870.00<br>214,130.00 | LCurr<br>THB<br>THB<br>THB<br>THB | Not relev. 1                    | Not relev.<br>0.00<br>0.00<br>0.00<br>0.00 | Delete I<br>21.11.2<br>21.11.2<br>21.11.2 | Oate 0<br>014 2<br>014 2<br>014 2 | Doc. Date         | Text for reserv<br>จ้างเหมาบริการค์<br>จ้างเหมาบริการค์ | vation reduction<br>จักษาดูงานประจำปี 2557<br>จักษาดูงานประจำปี 2557<br>จักษาดงานประจำปี 2557 | Revaluatns Sta | tus statist. |
|                                                                                                    | tal Purchase Orders<br>nsumpt.<br>en amount                                                                |                                                                                    | 456,000.00<br>456,000.00<br>0.00                            | THB<br>THB<br>THB                  | 456,000.00<br>456,000.00<br>0.00                            | THB<br>THB<br>THB                 | 0.00                            | 0.00                                       |                                           |                                   |                   |                                                         |                                                                                               |                |              |

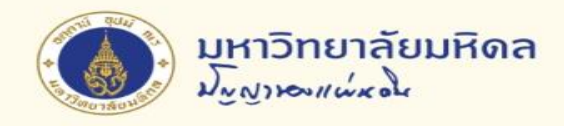

การสอบถามใบจองงบประมาณ (3)

| ē e  | ourchase                                                                    | e Order <u>E</u> dit <u>(</u> | <u>G</u> oto En <u>v</u> ironi | ment S <u>v</u> s | tem <u>H</u> elp  |                        |            |                     |      |                |                   |          |                 |                  |     |
|------|-----------------------------------------------------------------------------|-------------------------------|--------------------------------|-------------------|-------------------|------------------------|------------|---------------------|------|----------------|-------------------|----------|-----------------|------------------|-----|
| Ø    |                                                                             | •                             | ] d 🔲 i 😋                      | 🙆 🚷   [           | - <b>H K</b>   41 | ት 🗘 🎗   🐺 🏹            | 1 🕜 📭      |                     |      |                |                   |          |                 |                  |     |
| 1    | SC-ในสังทั่าไป 3090004792 Created by SCPU1                                  |                               |                                |                   |                   |                        |            |                     |      |                |                   |          |                 |                  |     |
| Do   | Document Overview On 🛛 🎾 🖷 🛛 🛱Print Preview - Messages 🚺 👹 Personal Setting |                               |                                |                   |                   |                        |            |                     |      |                |                   |          |                 |                  |     |
| 3007 | SC-u                                                                        | ເສັ່ນ/ັ່ວໃນ]                  | ▼ 30900                        | 104792            | Vendor            | 102715 16              | •คิด หม่นส | การศักร์ สำคัด      |      | oc date 29.0   | 8.2014            |          |                 |                  | *   |
|      | Header                                                                      |                               | 00000                          |                   | (Chao)            | 102/13 8.              | LIVI VIGNO |                     |      |                | 0.2011            |          |                 |                  | -   |
|      | ₿ S                                                                         | . Itm A I                     | Material                       | Short             | Text              | PO Quantity            |            | OUn C Deliv. I      | Date | Net Price      | Curre Per         | OF       | PU Matl Group   | Plnt             | St  |
|      |                                                                             | 1 К                           |                                | จ้างเหม           | าบริการศึกษาดูงาน | ประจำปี                |            | 1 JOB D 03.09.      | 2014 | _              | a                 | ٩        | а               | ด-คณะวิหยาศาสตร์ |     |
|      |                                                                             | 2 К                           |                                | จ้างเหม           | าบริการศึกษาดูงาน | ประจำปี                |            | 1 JOB D 03.09.      | 2014 | 5.หา           | ากมการตรว         | າຈາເ     | <b>มจะม</b> ่   | ด-คณะวิหยาศาสตร์ |     |
|      |                                                                             |                               |                                |                   |                   |                        |            |                     |      |                |                   |          |                 |                  |     |
|      |                                                                             | < > _                         |                                |                   |                   |                        |            |                     | _    | Purc           | hase Ord          | er ⊢     | listory         |                  | < > |
|      |                                                                             |                               |                                | ] 🇱 🛓             | 578               |                        |            |                     |      | i di c         |                   | <b>U</b> |                 | )                |     |
|      |                                                                             |                               |                                |                   |                   | _                      |            | _                   |      |                |                   |          |                 |                  |     |
|      | Item                                                                        | [1                            | ] จ้างเหมาบริการ               | เศึกษาดูงานป      | ระจำปี 2557       | •                      |            |                     | -    | ~ — — >        | <u>∼ ר</u>        |          |                 |                  |     |
|      | M                                                                           | aterial Data 🛛 Qua            | antities/Weights               | Deliver           | y Schedule        | elivery Invoice        | Conditi    | ions Account Assign | ment | Purchase Order | History Texts     | Delivery | Address Confirm | nations Condi    |     |
|      |                                                                             |                               |                                |                   |                   |                        |            |                     |      |                |                   |          |                 |                  | #   |
|      |                                                                             |                               |                                | 1                 | 🎟 🖌 I 🚹 I 🖪       | 🛛 🖌   🛐                |            |                     |      |                |                   |          |                 |                  |     |
|      | Sh*                                                                         | MvT Material Doc.             | Item Posting I                 | Date <sub>2</sub> | Quantity          | Delivery cost quantity | OUn Σ      | Amount in LC L.cur  | Σ    | Qty in OPUn    | DelCostQty (OPUn) | Or Σ     | Amount Cro      | y Reference      |     |
|      | GR                                                                          | 105 <u>5000049719</u>         | 1 21.11.20                     | 014               | 1                 | 0                      | JOB        | 214,130.00 THB      |      | 1              | 0 .               | JOB      | 214,130.00 THE  | B 001/57         |     |
|      | GR                                                                          | 103 5000049718                | 1 21.11.20                     | 014               | 0                 | 0                      | JOB        | 0.00 THB            |      | 0              | 0 .               | JOB      | 0.00 THE        | B 001/57         |     |
|      | GR                                                                          | 104 5000049348                | 1 18.11.20                     | 014               | 0                 | 0                      | JOB        | 0.00 THB            |      | 0              | 0 .               | JOB      | 0.00 THE        | B 57100038       |     |
|      | GR                                                                          | 106 5000049347                | 1 18.11.20                     | 014               | 1-                | 0                      | JOB        | 360,000.00- THB     |      | 1-             | 0 :               | JOB      | 360,000.00- THE | B 57100038       |     |
|      | GR                                                                          | 105 5000048988                | 1 18.11.20                     | 014               | 1                 | 0                      | JOB        | 360,000.00 THB      |      | 1              | 0 .               | JOB      | 360,000.00 THE  | B 57100038       |     |
|      | GR                                                                          | 103 5000048987                | 1 18.11.20                     | 014               | 0                 | 0                      | JOB        | 0.00 THB            |      | 0              | 0 .               | JOB      | 0.00 THE        | B 57100038       |     |
|      | Tr./E                                                                       | V Coode receipt               |                                | •                 | 1                 |                        | JOB •      | 214,130.00 THB      |      | 1              |                   | JOB =    | 214,130.00 TH   | B                |     |
|      | IR-L                                                                        | 5100076122                    |                                | ດລືດ              | 1                 | 0                      | JOB        | 214,130.00 THB      |      | 1              | 0.                | JOB      | 214,130.00 THE  | B 001/57         |     |
|      | Tr./E                                                                       | v. Invoice receipt            | 6.                             | ทสก               | 1                 |                        | JOB •      | 214,130.00 THB      |      | 1              |                   | JOB =    | 214,130.00 TH   | В                |     |
|      |                                                                             |                               |                                |                   |                   |                        |            |                     |      |                |                   |          |                 |                  |     |

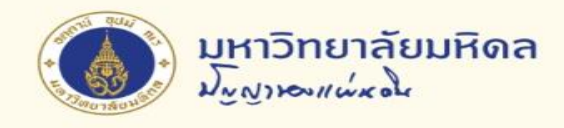

# การสอบถามใบจองงบประมาณ (4)

| 🔄 Invoice Document 🛛 🖻                                                                                          | dit <u>G</u> oto System <u>H</u> elp                                                                                                    |  |
|----------------------------------------------------------------------------------------------------|----------------------------------------------------------------------------------------------------|--|
| Ø                                                                                                    | ▼ 4 🔲   ♦ 69 🗞   🗅 🛗 👑   巻 12 43   🛒 🗖   🞯 🖫                                                                                                    |  |
| Show PO structure                                                                                               | Invoice Document .<br>Follow-On Documents 7.คลิก<br>Invoice 5100076122 2015                                                                                                    |  |
| Basic data Payme                                                                                                | nt Details Tax Withholding tax Contacts Note Vendor 0000102715                                                                                                    |  |
| Invoice date<br>Posting Date<br>Amount<br>Tax Amount<br>Bus.place/sectn<br>Text<br>Paymt terms<br>Baseline Date | 03.11.2014         Reference         ใบส่งมลบงาน           21.11.2014         THB         Calculate tax           456,000.00         THB         Calculate tax           0.00         Z7 (อัตราภาษีชื่อในอ้างสิทธิ 7% ()           0000         Doc. Numb         Object type text         Ld           * ล้างดูงานโครงการพัฒนาสายสนับสนุนปี 57 - พัสดุ         Doc. Numb         Object type text         Ld           0.00         Color         3109000112         Accounting document         8.คลิก           0.00         0.00         Color         Color         8.คลิก                                                                                                    |  |
| Item Amount                                                                                                    | Quantity Or 😺 Purchase Order Item Procurement                                                                                                    |  |
| 3                                                                                                    | 214,130.00       1 JOB       3090004792       1         241,870.00       1 JOB       3090004792       2         Image: Constraint of the second second s |  |
|                                                                                                    | Item     Search Term       Item     Items                                                                                                    |  |

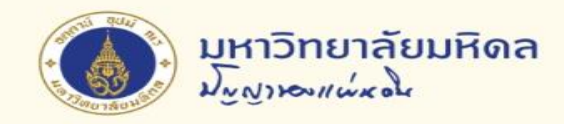

# การสอบถามใบจองงบประมาณ (5)

| C Document Edit Goto Extras Settings | En <u>v</u> ironment S <u>v</u> stem <u>H</u> elp | 2                        |                                                      |                            |                             |
|--------------------------------------|---------------------------------------------------|--------------------------|------------------------------------------------------|----------------------------|-----------------------------|
| Ø 🔄 🔹 🖉 🖉 🖉                          | 3   <b>                                  </b>     | 🗙 🔊   🔞 📑                |                                                      |                            |                             |
| Display Document: Data E             | intry View                                        |                          |                                                      |                            |                             |
| 🖷 🕄 🚇 🚹 Taxes 🚦 Display Currency 月 🤇 | General Ledger View                               |                          |                                                      |                            |                             |
| Data Entry View                      |                                                   |                          |                                                      |                            |                             |
| Document Number \$109000112          | Company Code 1000                                 | Fiscal Year              | 2015                                                 |                            |                             |
| Reference ในสี่งนอง                  |                                                   |                          |                                                      |                            |                             |
| Currency THB                         | Texts exist                                       | Ledger Group             | 9.คลิก                                               |                            |                             |
| () A7HKT. Z.%. D(                    | <b>.</b>                                          |                          |                                                      |                            |                             |
| Co. Itm C PK Account Description     | Amount Profit Center F                            | Tund Assignment          |                                                      | Reference Key 2 Cling doc. | G/L Account Commitment Item |
| 2 86 2111111121 เอาหมดเพล GRIR       | 214.130.00 PD9 1                                  | 10101001 3090047920001   | <ul> <li>จางสูงาน เครงการพอมนาดายดนบดนุนบ</li> </ul> | 1300009731                 | 210101020 210101000         |
| 3 86 2101010020 เจ้าหนี้ตั้งพัก GRIR | 241,870.00 P09 1                                  | 10101001 309000479200002 |                                                      | 1300009732                 | 2101010020 5302029990       |
|                                      |                                                   |                          |                                                      |                            |                             |

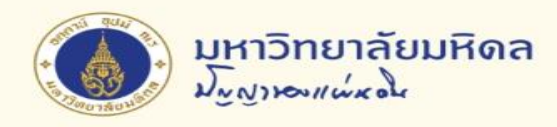

# การสอบถามใบจองงบประมาณ (6)

| 👼 🖌 Display             | y Document:      | Line Item 0   | 001             |                    |             |             |
|-------------------------|------------------|---------------|-----------------|--------------------|-------------|-------------|
| rt 2 6 6 6              | o delitional Dat | 10.คลิก เพื่อ | ดรายละเอียดเพิ่ | มเติม              |             |             |
| Vendor (10              | )2715            |               | ข               |                    | G/L Acc 2:  | 101010010   |
| Company Code 10         | 000              |               |                 |                    |             |             |
| มหาวิทยาลัยมหิดล        |                  | แขวงมักกะสัน  |                 |                    | Doc. no. 3  | 109000112   |
| Line Item 1 / Invoice / | 31               |               |                 |                    |             |             |
| Amount 4                | 456,000.00       | ТНВ           |                 |                    |             |             |
| Tax Code                | **               |               | Bus.place/sectn | 0000               |             |             |
|                         |                  |               |                 |                    |             |             |
| Additional Data         |                  |               |                 |                    |             |             |
| Disc. base 4            | 456,000.00       | ТНВ           | Disc. Amount    | 0.00               | THB         |             |
| Payt Terms K            | <000             |               | Days/percent    | 0 0.000            | % 0 0.000   | % 0         |
| Bline Date 0            | 05.12.2014       |               | Fixed           |                    |             |             |
| Pmnt Block              |                  |               | Invoice ref.    |                    | / / 0       |             |
| Pmt Method              | Y                |               |                 | <u> 2</u> <u>a</u> | v a         |             |
| Clearing                | 09.12.2014 /     | 3399003687    |                 | ถามเลขทเฮ          | อกลารและวนท | หมายถงจายแส |
|                         |                  |               |                 |                    |             |             |
| Assignment              | E1P09-0000123/20 | 15            |                 |                    |             |             |

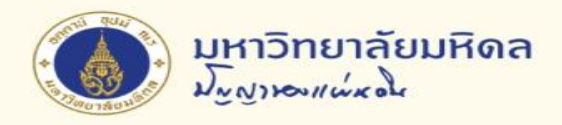

# การสอบถามใบจองงบประมาณ (7)

| 🔄 Document Header: 10 | 00 Company Code           |                      |            | X |  |  |  |  |  |
|-----------------------|---------------------------|----------------------|------------|---|--|--|--|--|--|
| Document Type         | [49] 🗇 I9 ดังหนี้มี PO    | 9 🖸 19 ตั้งหนี้มี PO |            |   |  |  |  |  |  |
| Doc.Header Text       | *จ้างดูงานสายสนับสนุน-พัส |                      |            |   |  |  |  |  |  |
| Card type             | Card no.                  |                      |            |   |  |  |  |  |  |
| Request Number        |                           |                      |            |   |  |  |  |  |  |
| Reference             | ใบส่งมอบงาน               | Document Date        | 03.11.2014 |   |  |  |  |  |  |
|                       |                           | Posting Date         | 21.11.2014 |   |  |  |  |  |  |
| Currency              | THB                       | Posting Period       | 02 / 2015  |   |  |  |  |  |  |
| Ref. Transactn        | RMRP Invoice receipt      |                      |            |   |  |  |  |  |  |
| Reference key         | 51000761222015            | Log.System           | MUPCLNT900 |   |  |  |  |  |  |
| Entered by            | SCAPAR1                   | Parked by            |            |   |  |  |  |  |  |
| Entry Date            | 21.11.2014                | Time of Entry        | 16:01:25   |   |  |  |  |  |  |
| TCode                 | MIRO                      |                      |            |   |  |  |  |  |  |
| Changed on            | 27.11.2014                | Last update          |            |   |  |  |  |  |  |
| Ledger Grp            |                           | Ledger               |            |   |  |  |  |  |  |
| Ref.key(head) 1       |                           | Ref.key 2            | 2109000378 |   |  |  |  |  |  |
|                       |                           |                      |            |   |  |  |  |  |  |
|                       |                           |                      | <b>~</b> 3 | × |  |  |  |  |  |

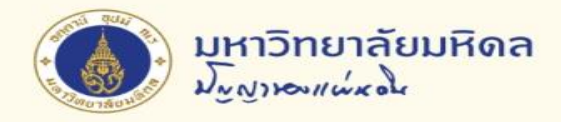

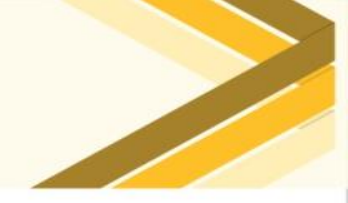

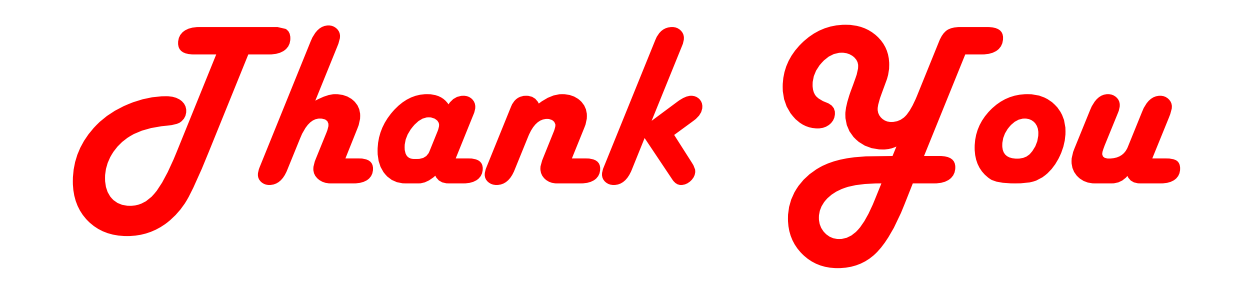